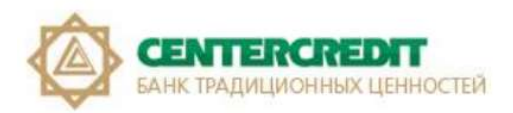

### Руководство по регистрации в системе «Интернет-Банкинг» с использованием USB-токена (KAZTOKEN)

Программное обеспечение Ak Kamal e-Security Client (далее апплет), предназначено:

- для упрощения процесса получения пользователем сертификатов (регистрационных свидетельств) - ЭЦП в удостоверяющем центре «Казахстанского Центра Межбанковских Расчетов Национального Банка Республики Казахстан» (далее УЦ КЦМР);
- для регистрации данных сертификатов в системе «Интернет-Банкинг»;
- для заверения документов электронной цифровой подписью;
- для реализации безопасного соединения между системой «Интернет-Банкинг» и пользователем.

#### Содержание:

- 1. Термины.
- 2. Установка драйвера KAZTOKEN для Windows.
- 3. <u>Регистрация в системе «Интернет Банкинг» с использованием USB-токена</u> (KAZTOKEN).
- 4. Смена пароля на USB токен с помощью «Панель управления KAZTOKEN».
- 5. Разблокировка пользовательского пароля (KAZTOKEN).

#### 1. Термины.

**1.1.** Internet Explorer, Google Chrome, Mozilla Firefox, Yandex и т.д. (браузер) – это программное обеспечение, используемое для просмотра и работы с Web страницами.

**1.2.** Апплет – программное обеспечение e-Security Client разработанное компанией TOO "AkKamal Security".

**1.3.** Ключи первичной инициализации - криптографические ключи, получаемые от Банка и используемые Клиентом для начала работы с Удостоверяющим центром, в том числе для их замены на криптографические ключи электронной цифровой подписи.

**1.4.** Носитель ключа – USB-flash, хранилище закрытых ключей электронной цифровой подписи, содержащее файлы Электронного сертификата Клиента, позволяющих однозначно идентифицировать Клиента и использовать Электронные подписи на документах, передаваемых в Банк.

**1.5.** СИБ - система «Интернет-Банкинг», предназначена Клиентам - юридическим лицам для удаленного управления банковским счетом в АО «Банк ЦентрКредит» через сеть Интернет, без посещения офиса банка.

**1.6.** Удостоверяющий центр (УЦ) - юридическое лицо, удостоверяющее соответствие открытого ключа электронной цифровой подписи закрытому ключу электронной цифровой подписи, а также подтверждающее достоверность Регистрационного свидетельства (Республиканское государственное предприятие на праве хозяйственного ведения «Казахстанский центр межбанковских расчетов Национального Банка Республики Казахстан»).

1.7. Электронная цифровая подпись (ЭЦП) - набор электронных цифровых символов, созданный средствами электронной цифровой подписи и подтверждающий достоверность электронного документа, его принадлежность и неизменность содержания.

**1.8. КАZТОКЕN** - персональное устройство доступа к информационным ресурсам, полнофункциональный аналог смарт- карты, выполненный в виде usb-брелока. КАZТОКЕ**N** - предназначен для безопасного хранения и использования цифровых сертификатов, ключей шифрования и ЭЦП.

#### 2. Установка драйвера KAZTOKEN для Windows.

Устройство KAZTOKEN - это, компактное, защищенное устройство в виде USB-флэшки, предназначенное для авторизации пользователя и подписания платежей/заявлении в системе «Интернет Банкинг».

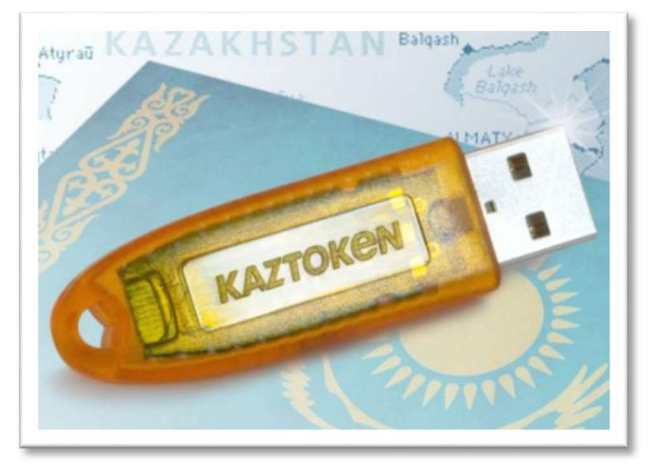

**2.1.** Для регистрации и работы в дальнейшем в системе «Интернет Банкинг» в операционных системах Windows 7 и выше необходимо установить драйвер КАZTOKEN для Windows. Чтобы установить драйвер для KAZTOKEN необходимо перейти по ссылке: <u>https://kaztoken.kz/downloads/</u> и скачать соответствующий драйвер (**Puc.1**).

|            |                                                                                                    | Q | * • | (4) |
|------------|----------------------------------------------------------------------------------------------------|---|-----|-----|
| Продукция  | В данном руководстве вы найдете ответы на следующие вопросы:                                                                                                    |   |     |     |
|            | <ul> <li>как скачивать и устанавливать драйвер</li> </ul>                                                                                                    |   |     |     |
|            | <ul> <li>какие ПИН коды установлены по умолчанию</li> </ul>                                                                                                    |   |     |     |
| Как купить | • как менять ПИН коды                                                                                                    |   |     |     |
|            | <ul> <li>как разблокировать устройство</li> </ul>                                                                                                    |   |     |     |
| -          | Руководство пользователя                                                                                                    |   |     |     |
| Помощь     |                                                                                                    |   |     |     |
|            | Пайдаланушы нұсқаулығы                                                                                                    |   |     |     |
| Загрузки   |                                                                                                    |   |     |     |
|            |                                                                                                    |   |     |     |
|            |                                                                                                    |   |     |     |
| Контакты   | полнофункциональный драйвер для ос семейства windows                                                                                                    |   |     |     |
|            | Полнофункциональный драйвер содержит в себе следующие компоненты:                                                                                                    |   |     |     |
|            |                                                                                                    |   |     |     |
|            |                                                                                                    |   |     |     |
|            | <ul> <li>Панель управления КАZTOKEN</li> <li>Библиотеки для организации строгой двухфакторной аутентификации</li> </ul>                                                                                                    |   |     |     |
|            | <ul> <li>Панель управления КАZTOKEN</li> <li>Библиотеки для организации строгой двухфакторной аутентификации</li> <li>Библиотеки PKCS#11</li> </ul>                                                                                              |   |     |     |
|            | <ul> <li>Панель управления КАZTOKEN</li> <li>Библиотеки для организации строгой двухфакторной аутентификации</li> <li>Библиотеки PKCS#11</li> <li>Библиотеки MSCAPI</li> </ul>                                                                   |   |     |     |
|            | <ul> <li>Панель управления КАZTOKEN</li> <li>Библиотеки для организации строгой двухфакторной аутентификации</li> <li>Библиотеки PKCS#11</li> <li>Библиотеки MSCAPI</li> <li>Пакет для установки на отдельно стоящие рабочие станции:</li> </ul> |   |     |     |
|            | <ul> <li>Панель управления КАZTOKEN</li> <li>Библиотеки для организации строгой двухфакторной аутентификации</li> <li>Библиотеки PKCS#11</li> <li>Библиотеки MSCAPI</li> <li>Пакет для установки на отдельно стоящие рабочие станции:</li> </ul> |   |     |     |
|            | <ul> <li>Панель управления КАZTOKEN</li> <li>Библиотеки для организации строгой двухфакторной аутентификации</li> <li>Библиотеки PKCS#11</li> <li>Библиотеки MSCAPI</li> <li>Пакет для установки на отдельно стоящие рабочие станции:</li> </ul> |   |     |     |
|            | <ul> <li>Панель управления КАZTOKEN</li> <li>Библиотеки для организации строгой двухфакторной аутентификации</li> <li>Библиотеки PKCS#11</li> <li>Библиотеки MSCAPI</li> <li>Пакет для установки на отдельно стоящие рабочие станции:</li> </ul> |   |     |     |

Рис. 1 – Страница с драйверами KazToken.

**ВНИМАНИЕ!** Не подключайте устройство КАZTOKEN к компьютеру до окончания установки! Если КАZTOKEN уже подключен, отсоедините его.

**2.2.** После запуска установочного файла, откроется окно программы установки драйверов КАZTOKEN. Установите галочку в пункте «Создать на рабочем столе ярлык Панели Управления КАZTOKEN» и нажмите кнопку «Установить» (**Рис. 2**).

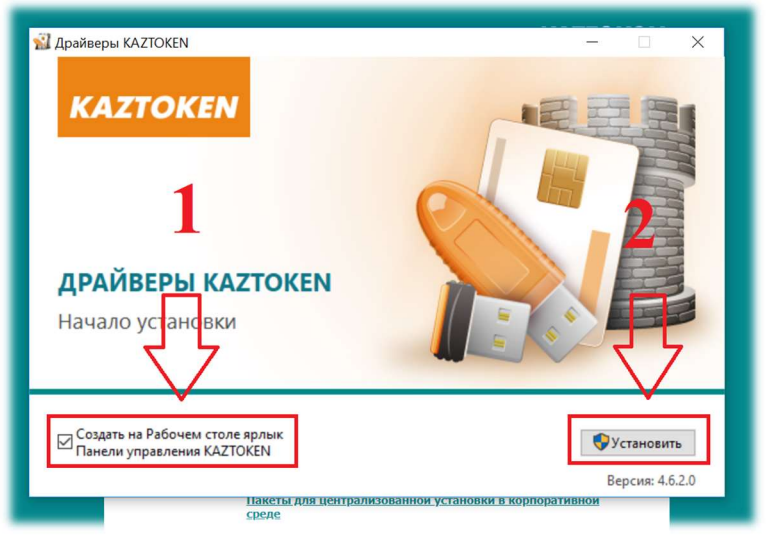

Рис. 2 – Окно начало установки драйверов КАΖТОКЕМ.

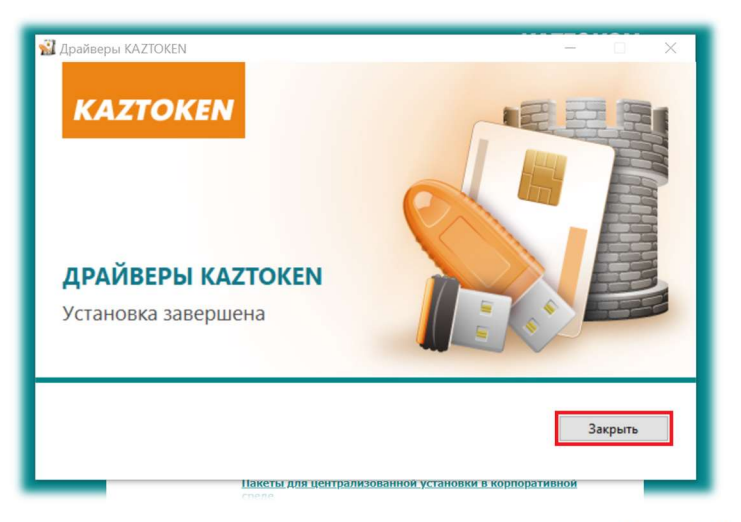

Рис. 3 – Окно завершения процесса установки драйверов КАΖТОКЕМ.

**2.3.** После завершения установки программы на рабочем столе появится ярлык «Панель управления KAZTOKEN» (Рис. 4).

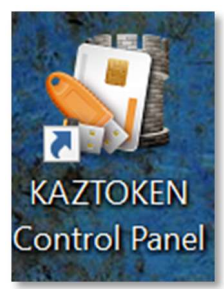

Рис. 4 – Ярлык на рабочем столе «Панель управления KAZTOKEN».

**ВНИМАНИЕ!** Если при установке драйвера возникли проблемы, попробуйте отключить антивирус и не забудьте включить после установки. Если это не поможет, необходимо обратиться к IT-специалисту обслуживающий ваш компьютер, возможно не хватает прав на установку ПО на компьютере.

# 3. Регистрация в системе «Интернет-Банкинг» с использованием USB-токена (KAZTOKEN).

Для настройки регистрации ЭЦП по системе «Интернет Банкинг» в операционных системах Windows 7 и выше необходимо выполнить следующие действия:

**3.1.** Необходимо открыть один из браузеров: Google Chrome, Mozilla Firefox, Yandex и т.д. - перейти на стартовую страницу системы «Интернет-Банкинг» <u>https://ib.bcc.kz</u> (**Puc. 5**).

**3.2.** Далее нажмите на кнопку «**Регистрация**». Из всплывающего меню необходимо выбрать соответствующий срок выпуска сертификатов, указанного в приложении №2 к Договору (*с Акта приёма передачи на бумажном носителе*) (**Рис. 5**).

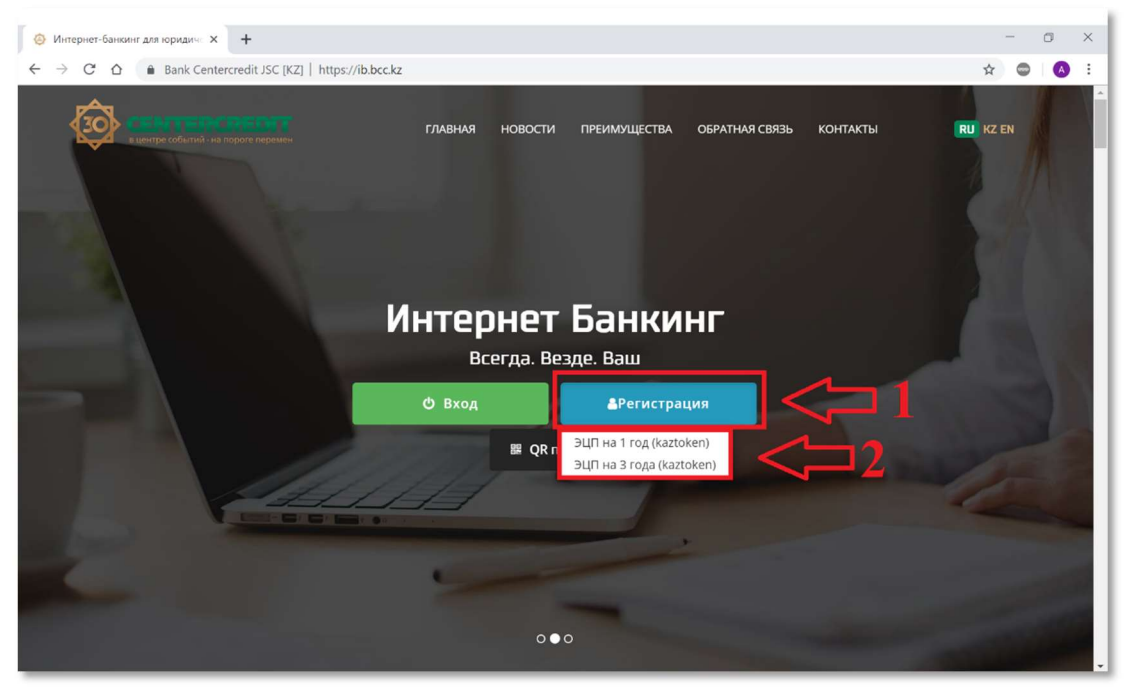

Рис. 5 – Страница системы «Интернет-Банкинг» для юридических лиц.

**3.3.** Далее, подключаете на свой компьютер/ноутбук/моноблок KAZTOKEN (*оранжевое устройство, похожая на USB-флешку*) и нажимаете на поле «Я подключил Kaztoken» в новом всплывающем окне (Рис. 6).

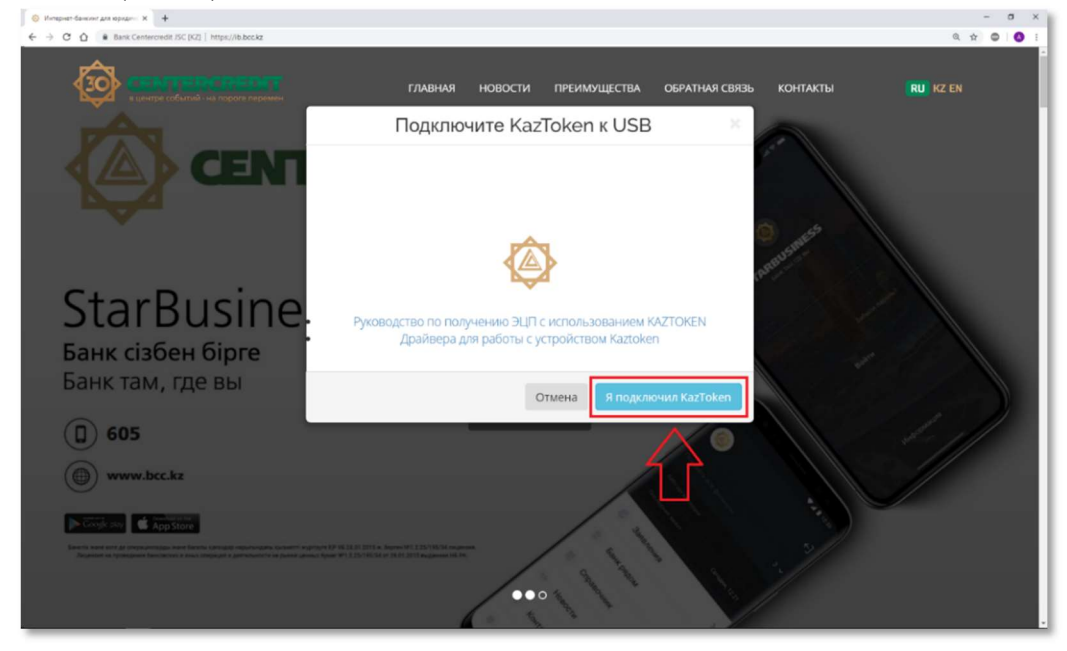

Рис. 6 – Окно подтверждения подключения устройства КАZTOKEN в USB-порт компьютера.

**3.4.** Далее, всплывает еще одно окно, в нем необходимо нажать на поле «ОК» (Рис. 7).

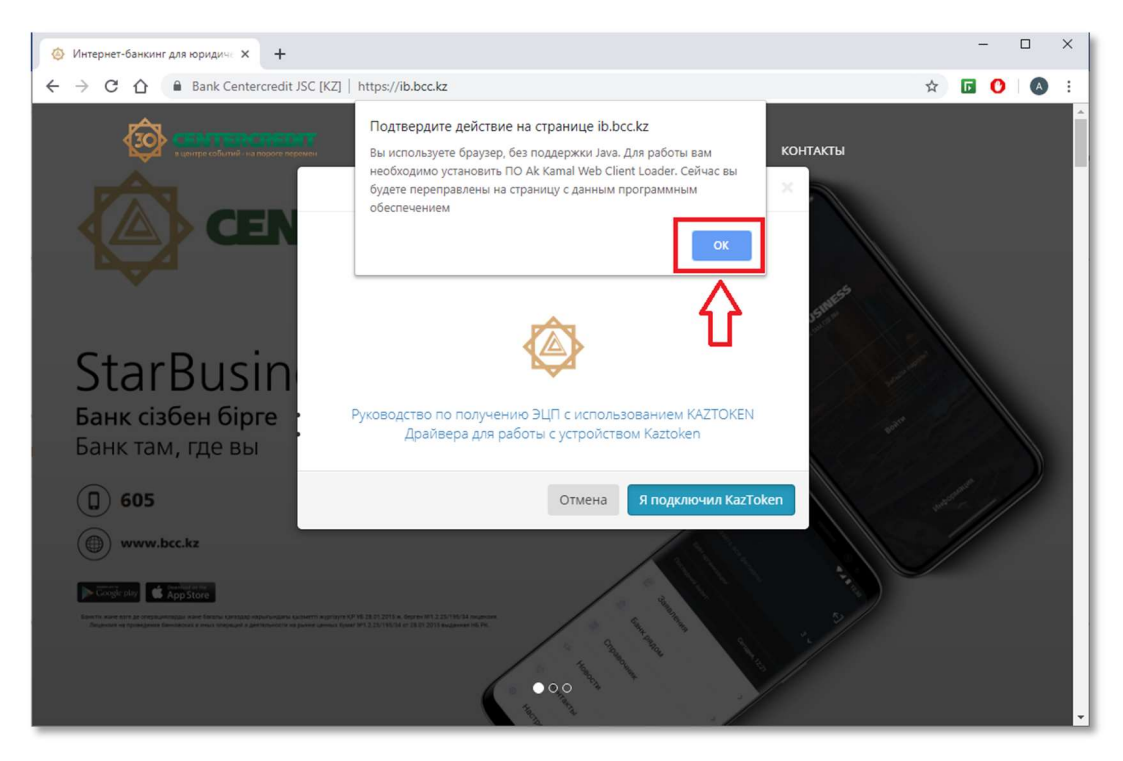

Рис. 7 – Окно перенаправляющего на сайт https://www.e-security.kz/web loader/

*Если,* у Вас ранее был установлен апплет, необходимые ПО и сразу запустился Ak Kamal е-Security Loader (Puc.16), можете перейти к пункту 3.13 и продолжить процесс регистрации.

**3.5.** После этого, Вас перенаправит на сайт <u>https://www.e-security.kz/web\_loader/</u>. Для корректной работы системы «Интернет-банкинг», необходимо установить первые два пункта (**Рис. 8**).

| 2 | Web Loader для e-Security Client                                                                                                    |
|---|----------------------------------------------------------------------------------------------------|
|   | Использование с браузерами без поддержки Java                                                                                                    |
|   | В новых версиях браузеров, таких как:<br>• Google Chrome (версия 45.0 и выше),<br>• Mozilla Firefox (версия 51 и выше),<br>• Opera (версия 54 и выше),<br>• Yandex Browser (версия 16 и выше)<br>• Yandex Browser (версия 16 и выше)<br>прекращена поддержка технологии Java-апплата, что напрямую повлияет на возможность использования в данных браузерах<br>любых Java-приложений, в том числе Ak Kamale becurity Client.<br>Если вы хотите продолжать пользоваться e-Setwity Client с такими браузерами, то вам необходимо: |
|   | 1. Установить ПО под Windows <mark>. (Скачать)</mark><br>2. Установить расширение для браузера Chrome и Yandex в Chrome-store <mark> (Перейти в Chrome-store);</mark><br>3. Вернуться на сайт https://lb.bcc.kz/ и продолжить работу                                                                                                    |
|   | СЕПТЕРСКЕРЫТ<br>АНК ПАДРИНОННАХ ЦЕННОСТЕЙ<br>ПОЛЬЗОВАТЕЛЯМ СИСТЕМЫ "ИНТЕРНЕТ-БАНКИНГ" АО "БАНК ЦЕНТРКРЕДИТ"<br>В случае возникновения проблем с установкой или использованием е-Security Client в системе «Интернет-Банкинг»<br>обращайтесь в техническую поддержку АО «Банк ЦентрКредит».                                                                                                    |

Рис. 8 – Установка ПО и расширение необходимые для работы с СИБ.

**3.6.** На этой странице в первую очередь скачиваете «ПО под Windows» и запускаете установку ПО (**Рис. 9**).

| <ul> <li>Google Chrome (версия 45.0 и в</li> <li>Mozilla Firefox (версия 51 и выц</li> </ul>                                                          | Открыть файл - предупреждение системы безопасности Х                                                                                                    |
|----------------------------------------------------------------------------------------------------|----------------------------------------------------------------------------------------------------|
| <ul> <li>Opera (версия 34 и выше),</li> <li>Уэрдех Вгомяет (версия 16 и вы</li> </ul>                                                                 | Вы хотите запустить этот файл?                                                                                                    |
| <ul> <li>Тапиех в очен (версия то и ве<br/>прекращена поддержка технологии<br/>любых Java-приложений, в том числ</li> </ul>                           | Имя:bayangaa\Downloads\es <mark>a li-we</mark> b-loader-with-jvm (4).exe<br>Издатель: <u>Ak Kamal Security LLP</u><br>Тип: Приложение                                                                                                    |
| Если вы хотите продолжать пользов                                                                                                    | Из: C:\Users\bayangaa\Downloat.desscli-web-loader-with-jv                                                                                                    |
| 1. Установить ПО под Windo<br>2. Установить расширение<br>2. Востановить расширение                                                                   | алустить Отмена<br>с                                                                                                    |
| з. вернуться на саит nttps://                                                                                                    | Файлы из Интернета могут быть полезны, но этот тип файла может<br>повредить компьютер. Запускайте только программы,<br>полученные от доверяемого издателя. Факторы риска                                                                       |
| В том случае, если по каким-то причин                                                                                                    | ам не удается воспользоваться стандартными решениями для обеспечения функционирования е-                                                                                                    |
| Security Client в браузере, вы можете во<br>поддерживает все функции клиента бе                                                                       | эспользоваться <b>специальнои версиеи ораузера нгетох</b> , которая не требует установки и гарантировано<br>із каких-либо дополнений.                                                                                                    |
| Политика конфиденциальности/Privacy                                                                                                    | y policy                                                                                                    |
| ом Случае, если по каким-то причин<br>:urity Client в браузере, вы можете в<br>ддерживает все функции клиента бе<br>литика конфиденциальности/Privacy | ам не удается воспользоваться стандартными решениями для обеспечения функционирования е-<br>эспользоваться <b>специальной версией браузера Firefox</b> , которая не требует установки и гарантировани<br>із каких-либо дополнений.<br>у policy |

Рис. 9 – Установка ПО под Windows.

#### 3.7. Далее в окне установке нажимаете на поле «Установить» (Рис. 10).

| В новых версиях браузеров, таких                                                                                                    | e-Security Client Web Loader with Corre – С Х<br>Вас приветствует мастер<br>установки Ak Kamal e-Security<br>Client Web Loader with Corretto       |                                                             |
|----------------------------------------------------------------------------------------------------|----------------------------------------------------------------------------------------------------|-------------------------------------------------------------|
| прекращена поддержка технологи<br>любых Java-приложений, в том чис                                                                   | Данное программное обеспечение предназначено для<br>запуска Ak Kamal e-Security Client из браузеров без<br>поддержки технологии Java.              | зания в данных браузерах                                    |
| Если вы хотите продолжать польза<br>1. Установить ПО под Win<br>2. Установить расширени<br>3. Вернуться на сайт https                | Программа будет установлена в директории<br>C: Users'bayangaa kppData koaming VkEssWebLoader.<br>Для начала установки нахоилте кнопку 'Установить' | store);                                                     |
| В том случае, если по каким-то причи<br>Security Client в браузере, вы можете<br>поддерживает все функции клиента без каких-либо доп | Установить Отнена                                                                                                    | іения функционирования е-<br>Бует установки и гарантировано |
| Политика конфиденциальности/Privacy policy                                                                                           |                                                                                                    |                                                             |
|                                                                                                    |                                                                                                    |                                                             |

Рис. 10 – Установка ПО под Windows.

| <ul> <li>Google Chrome (версия 45.0 и</li> <li>Mazilla Firafax (варсия 51 и р)</li> </ul>                                | 3apenuueuue pationti Macrena                                                                             |
|----------------------------------------------------------------------------------------------------|----------------------------------------------------------------------------------------------------|
| <ul> <li>Могла негох (версия 51 и ве</li> <li>Орега (версия 34 и выше),</li> <li>Yandex Browser (версия 16 и.</li> </ul> | установки Ak Kamal e-Security<br>Client Web Loader with Corretto                                         |
| прекращена поддержка технологи                                                                                           | Установка Ak Kamal e-Security Client Web Loader with<br>Corretto JVM выполнена. Вания в данных браузерах |
| любых Java-приложений, в том чис                                                                                         | Нажиите кнопку "Готово" для выхода из программы<br>установки.                                            |
| Если вы хотите продолжать пользо                                                                                         |                                                                                                    |
| 1. Установить ПО под Win<br>2. Установить расширени                                                                      | store);                                                                                                  |
| 3. Вернуться на сайт https                                                                                               |                                                                                                    |
| В том случае, если по каким-то причи                                                                                     | <назад Готово Отмена иения функционирования е-                                                           |
| Security Client в браузере, вы можете                                                                                    | Бует установки и гарантировано                                                                           |
| поддерживает все функции юненна осо каких                                                                                |                                                                                                    |
| Политика конфиденциальности/Privacy policy                                                                               |                                                                                                    |
|                                                                                                    |                                                                                                    |
|                                                                                                    |                                                                                                    |

Рис. 11 – Завершение установки программы Ak Kamal e-Security Client.

**3.9.** После первого пункта, устанавливается второй пункт «Установка расширения для браузера», согласно браузеру которым Вы пользуетесь (**Рис. 8**). После нажатия на ссылку для установки расширения, Вас перенаправит на сайт интернет-магазина chrome, где необходимо установить расширение на используемый браузер (**Рис. 12**).

| com/webstore/detail/ak-kamal- | e-security-clien/nligaijmpjfoci | ilngmacfhfifakkmcgj?hl=ru                                     |                                                                                                    |               |      |              |
|-------------------------------|---------------------------------|---------------------------------------------------------------|----------------------------------------------------------------------------------------------------|---------------|------|--------------|
| 🦰 интерне                     | -магазин chrome                 | 2                                                             |                                                                                                    |               | \$   | @gmail.com 🗸 |
| Разные                        | → Расширения → Ak Kan           | nal e-Security Client Loa                                     | der                                                                                                    |               |      |              |
| 855                           | Ak Kamal e-S                    | Security Clien                                                | t Loader                                                                                                    |               | Уста | новить       |
|                               | <b>★★★★</b> 4 Спец              | иальные возможности                                           | 💄 Пользователей: 34 387                                                                                                  |               |      |              |
|                               |                                 | Обзор                                                         | о Отзывы Похожие                                                                                                    |               |      |              |
|                               |                                 |                                                               |                                                                                                    |               |      |              |
|                               |                                 | <ul> <li>iivanov - Управление</li> <li>Сертификаты</li> </ul> | сертификатами —                                                                                                    | ×             |      |              |
|                               |                                 | Данные профиля                                                | ivanov                                                                                                    |               |      |              |
|                               |                                 | Путь<br>Владелец                                              | C:\Users\alexandr\Downloads\ivanov (1).pro<br>C:\Z, O=TOO Ak Kamal Security, CN=Ивани<br>Иванович, E=iivanov@example.com | fie<br>s Иван |      |              |
|                               |                                 | Сертификат электронно                                         | й цифровой подписи<br>6.135863F 9AC61F0D 4484868F 8E509677 4:                                                            | 82D182        |      |              |
|                               |                                 | Серийный номер                                                |                                                                                                    |               |      |              |

Рис. 12 – Установка расширения для браузера.

**3.10.** Как нажмете на поле «Установить» (Рис. 12) у Вас появится новое всплывающее окно, где необходимо подтвердить установку расширения (Рис. 13).

| 👗 интернет-магазин chrome         | 🧼 Установить "Ak Kamal e-Security Client Loader"? 🗙                                                               | \$  | @gmail.com 🗸 |
|-----------------------------------|----------------------------------------------------------------------------------------------------|-----|--------------|
| Разные > Расширения > Ak Kamal e- | Разрешения:<br>9 Обмен данными с определенными сайтами<br>Установка соединения со смежными нативными приложениями |     |              |
| Ak Kamal e-Sec                    | Установить расширение Отмена                                                                                      | Про | верка        |
|                                   | интукz                                                                                                    |     |              |
|                                   |                                                                                                    |     |              |
|                                   | 05                                                                                                    |     |              |
|                                   | Обзор Отзывы Похожие                                                                                              |     |              |
|                                   | Обзор Отзывы Похожие                                                                                              | _   |              |
|                                   | і ііvanov - Управление сертификатами — Х                                                                          | 1   |              |

Рис. 13 – Подтверждение установки расширения.

**3.11.** После установки расширения, всплывает дополнительное окно, где предлагает синхронизовать Google аккаунт (**Рис. 14**). Можно просто проигнорировать, нажав на «Х» (*закрыть*).

|                                                  | Security Client Loade × + |                                                                               |                                                 |                                                                        | — C                                                                              | ] | × |
|--------------------------------------------------|---------------------------|-------------------------------------------------------------------------------|-------------------------------------------------|------------------------------------------------------------------------|----------------------------------------------------------------------------------|---|---|
| fhfifakkmcgj/r                                   | elated?hl=ru              |                                                                               |                                                 |                                                                        | *                                                                                | A | : |
|                                                  |                           | 🔅 askarbayangaliev( Расширение "Ak Kamal e-Secu<br>Client Loader" установлено |                                                 | тширение "Ak Kamal e-Security × ent Loader" установлено                |                                                                                  |   |   |
| rity Client Loader                               |                           |                                                                               |                                                 | авлять расширениями можно на вкладке<br>ширения" в меню "Инструменты". |                                                                                  |   |   |
|                                                  |                           |                                                                               | Удалить из Chrome                               | Чтобы получи<br>устройствах, в                                         | ить доступ к расширениям на всех своих<br>эключите синхронизацию.<br>2 Бавналиев |   |   |
| ty.kz<br>е возможности 📔 🚨 Пользователей: 34 474 |                           |                                                                               | bayangaliev@gmail.com<br>Включить синхронизацию |                                                                        |                                                                                  |   |   |
| O6                                               | зор Отзывы Похох          | кие                                                                           |                                                 |                                                                        |                                                                                  |   |   |
|                                                  |                           |                                                                               | 10                                              |                                                                        |                                                                                  |   |   |
| aor Cli                                          | VooPN - Unlimited Free    |                                                                               | Pacilium politico di Da                         | DAGAT                                                                  |                                                                                  |   |   |

Рис. 14 – Подтверждение установки расширения.

**3.12.** После установки расширения, необходимо вернутся на сайт Интернет-банкинга <u>https://ib.bcc.kz</u> и повторить процесс регистрации. После нажатия на поле «Я подключил Kaztoken» (**Puc. 6**) необходимо нажать на кнопку «Install» (*установить*) (**Puc. 15**).

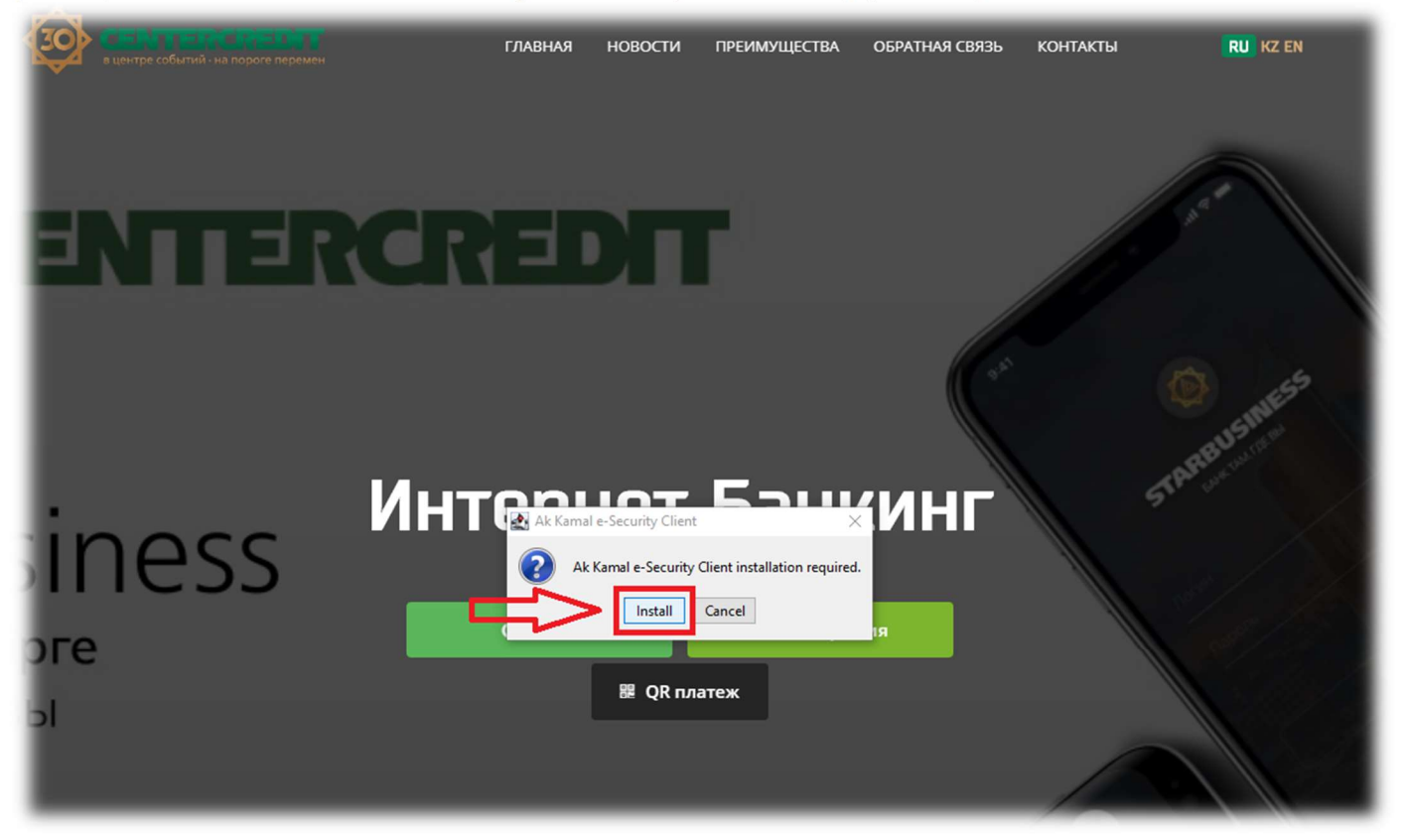

Рис. 15 – Установка ПО Ak Kamal Client.

**3.13.** После установки апплета, у Вас появится окно ПО Ak Kamal e-Security, где есть выбор профиля (*устройство KAZTOKEN*) и ввод пароля. Если в поле профиль прописано «**KAZTOKEN** < no label> - ?», значит токен пустой и можно продолжить регистрацию. Далее в поле «Пароль» необходимо набрать пароль по умолчанию и нажимаем «ОК» (12345678) (Рис. 16).

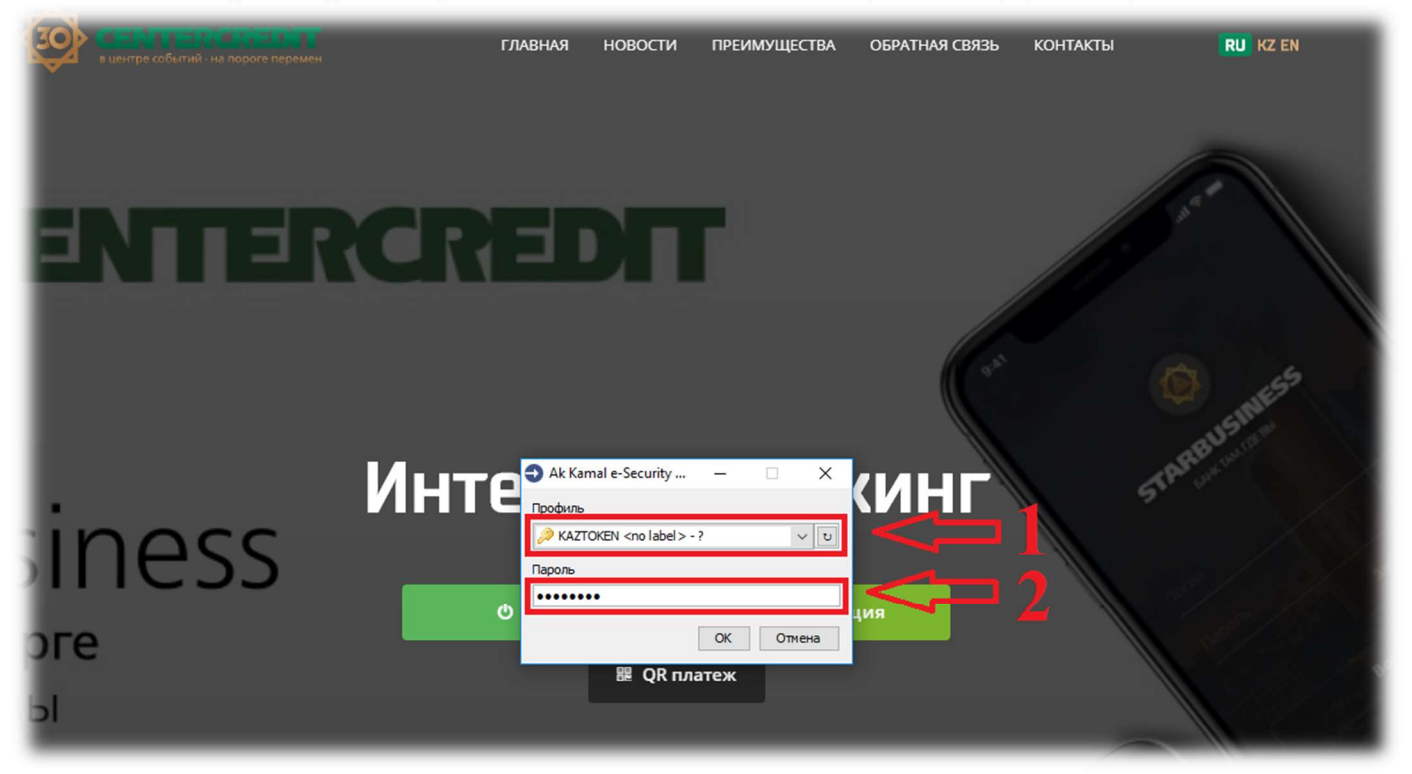

Рис. 16 – Выбор профиля и ввод пароля в ПО Ak Kamal e-Security.

**3.14.** Далее, необходимо подтвердить создание профиля, где нажимаете на кнопку «ОК» чтобы продолжить процесс регистрации (**Рис. 17**).

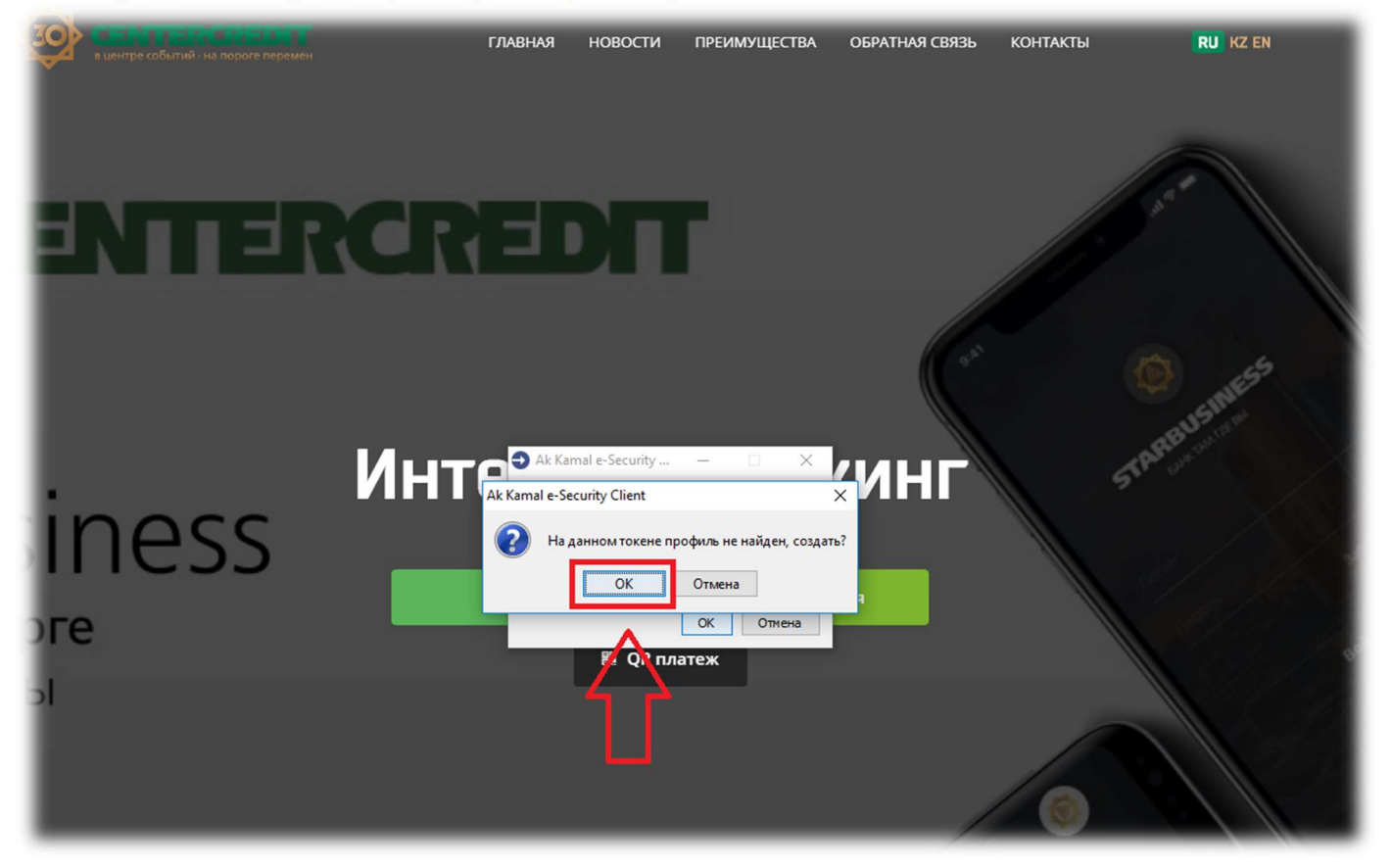

Рис. 17 – Подтверждение создание нового профиля.

**3.15.** После подтверждения создание нового профиля в окне «Мастер создания профиля» необходимо нажать на кнопку «Далее» (Рис. 18).

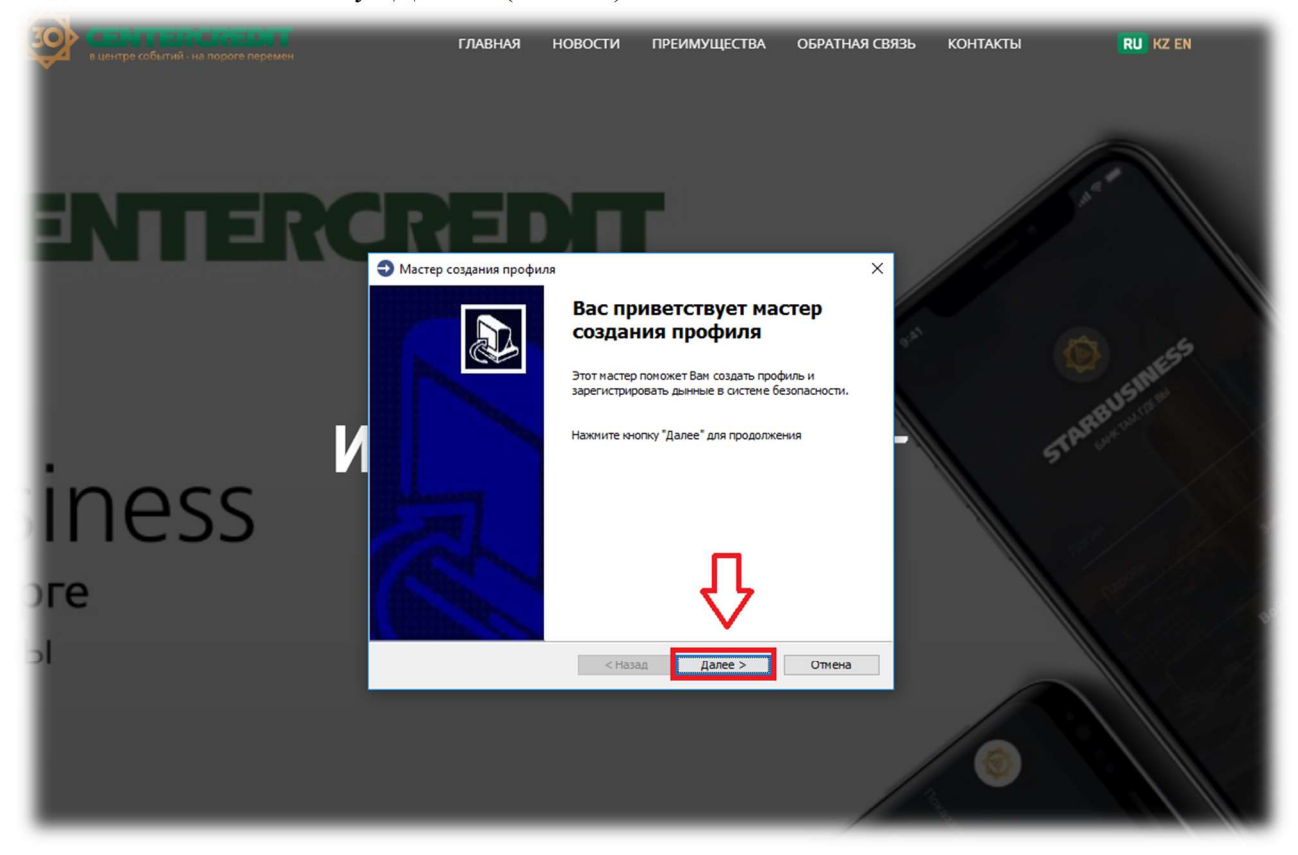

Рис. 18 – Окно приветствие мастера создания профиля.

**3.16.** В следующем окне необходимо ввести данные для регистрации в системе «Интернетбанкинг» (**Рис. 19**).

| в центре событий - на пороге перемен | ГЛАВНАЯ НОВОСТИ                                                                                                    | ПРЕИМУЩЕСТВА             | ОБРАТНАЯ СВЯЗЬ           | КОНТАКТЫ | RU KZ EN             |
|--------------------------------------|----------------------------------------------------------------------------------------------------|--------------------------|--------------------------|----------|----------------------|
| ENTERC                               | REDI                                                                                                    |                          |                          |          |                      |
| iness <sup>и</sup>                   | Мастер создания профиля     Регистрационные данные     Необходимо заполнить регистрационн подписи     Регистрационные данные     П пользователя:     Пин:     Отображать     Отображать | ые данные и указать файл | х<br>сертификата         | STAS     | BUSHIESS<br>BUSHIESS |
| э <b>ге</b>                          | Сертификат подписи<br>Ключевой файл:<br>Пароль:<br>Г Пароль совп                                                                                                    | адает с ПИНом            | <sup>630p</sup> <b>C</b> | 3        | and and              |
|                                      | <                                                                                                    | Назад Далее >            | Отнена                   | 0        |                      |

Рис. 19 – Ввод регистрационной информации.

• в поле «**ID пользователя**:» необходимо вести **ID пользователя** (из приложения №2 к договору, с акта приёма передачи, на бумажном носителе. Примерно так: qq111111\_qwertyui) (**Puc. 19**);

• в поле «ПИН» необходимо вести PIN с ОТР-карты выданный в отделение Банка. (заглавными буквами) (Рис.19 и 20);

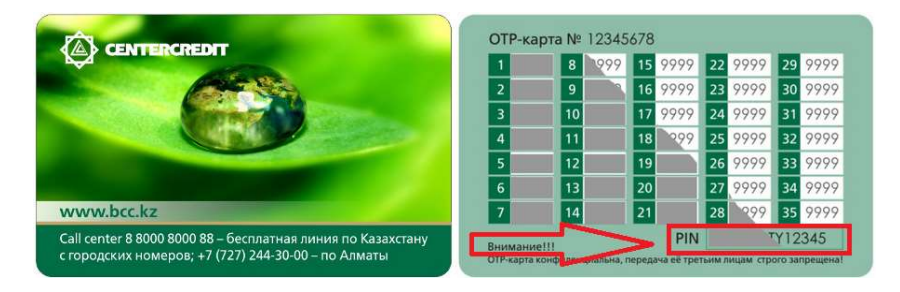

Рис. 20 – Вид ОТР-карты.

• в поле «Ключевой файл:» через кнопку «Обзор...» укажите месторасположение ключа первичной инициализации (файл <sup>Seg GOST.pfx</sup>, либо <sup>Seg Key.pfx</sup> записанный на ваш USB - flash носитель в отделении банка) (Рис. 19);

- в поле «Пароль совпадает с ПИНом» галочку оставляете (Рис. 19);
- В конце нажимаете на кнопку «Далее» (Рис. 19).

#### Возможные ошибки во время прохождения регистрации.

Если у Вас выйдет сообщение с ошибкой «**Неверный пароль или ключевой контейнер**» после нажатия кнопки «**Далее**», то необходимо проверить следующее (**Рис. 21**):

• Перепроверить ід пользователя. Например, вместо ад у Вас набрано ад и т.д.

• ПИН код состоит из 11 сиволов и нужно вводить заглавными буквами;

• В ПИН коде если есть цифра один, возможно это английская буква I (ай) или наоборот, буква О или цифра 0;

• Ключ первичной инициализации (GOST.pfx, Key.pfx), возможно Вы перепутали с другой организации или от другого пользователя.

| GENTERO                                      |                                                                                                    |  |
|----------------------------------------------|----------------------------------------------------------------------------------------------------|--|
| . Инт<br>JSINESS<br><sup>бірге</sup><br>е вы | Мастер создания профиля Регистрационные данные и указать файл сертификата подписи Регистрационные данные и указать файл сертификата подписи Регистрационные сесигity Client Окибиз: 0200040, Неверный пароль или ключевой контейнер: Подробнее ▼ Пароль: Пароль совпадает с ПИНом |  |
|                                              | < Назад Далее > Отмена                                                                                                    |  |

Рис. 21 – Возможные ошибки во время прохождения регистрации.

#### 3.17. В окне мастера создания профиля (Рис. 22).

| в центре собитий на пороге перемен                    | ГЛАВНАЯ НОВОСТИ ПРЕИМУЩЕСТВА ОБРАТНАЯ СВЯЗЬ КОНТАКТЫ <b>RU KZ EN</b>                                                                                                    |
|-------------------------------------------------------|----------------------------------------------------------------------------------------------------|
|                                                       | → Мастер создания профиля Персонализация токена Необходиму куазть иля токена и задать пароль для него. На токене будут размещены личные ключи и сертификаты. Иля товена Указание иля страна билят стобразаться в онее выбола профила Има товена |
|                                                       | иномет состани и латичски бука, цафи и ониволов, - * =<br>Иня толена<br>Новезй пароль<br>Пароль:<br>Подтверждение:                                                                                                    |
| StarBusiness<br>Банк сізбен бірге<br>Банк там, где вы |                                                                                                    |
| () 605<br>() www.bcc.kz                               |                                                                                                    |
| Denter store                                          | • 00                                                                                                    |

Рис. 22 – Мастер создания профиля

• в поле «Имя токена:» можно указать имя токена латинскими буквами (не обязателно)

• в поле «Пароль:» введите пароль, который будет использоваться вами при входе и отправке платежных поручений в системе «Интернет–Банкинг» с помощью апплета. Длина пароля не может быть меньше 8-ми символов и должен состоять из латинских букв и цифр. Не допускается последовательное использование цифр и символов (пример: 123.., 678..., abc...).

• в поле «Подтверждение:» введите повторно пароль.

Profile содержащийся в KAZTOKEN, будет защищен новым паролем. Для перехода к следующему шагу, нажмите на кнопку «Далее».

**3.18.** В появившемся окне (**Рис. 23**) будут отображены введенные данные, необходимо подтвердить их с помощью установки специального флажка, после чего нажмите кнопку «Далее» для начала процесса получения сертификатов в УЦ КЦМР и регистрации их в системе «Интернет-Банкинг».

| серите соблавания главни                                | АЯ НОВОСТИ ПРЕИМУЩЕСТВА ОБРАТНАЯ СВЯЗЬ КОНТАКТЫ <mark>RU</mark> KZ EN |
|---------------------------------------------------------|-----------------------------------------------------------------------|
|                                                         | офиля 💌                                                               |
| Ичя:<br>Дата окончания:<br>Шо пользователя:<br>Профиль: | - Constanting                                                         |
| StarBusiness                                            |                                                                       |
| () 605                                                  | <hasag aane=""> Othera</hasag>                                        |
| www.bcc.kz                                              | •••                                                                   |

Рис. 23 – Окно подтверждения введенных регистрационных данных.

**3.19.** В следующем окне (**Рис. 24**) отображается процесс создания профиля. Однако необходимо учесть, что процесс генерации ключей на KAZTOKEN может занимать до 5 минут.

| в центре событий - на пороге перемен | главная                                                                       | новости                | ПРЕИМУЩЕСТВА           | ОБРАТНАЯ СВЯЗЬ | КОНТАКТЫ    | RU KZ EN |
|--------------------------------------|-------------------------------------------------------------------------------|------------------------|------------------------|----------------|-------------|----------|
|                                      | • Мастер создания профиля                                                     | 1                      |                        | <b>x</b>       |             |          |
| CENTE                                | Процесс создания профи<br>Идет процесс создания про<br>Пожалуйста, подождите. | иля<br>офиля и регистр | рации данных в системе | безопасности.  |             |          |
|                                      | Создание профиля                                                              | L.                     |                        |                |             |          |
|                                      | Пожалуйста дождитесь заверш                                                   | ения выполнения        | я операции.            |                |             |          |
| l l                                  |                                                                               | 1                      |                        |                | TARBUSHIESS |          |
| rBusiness                            |                                                                               | 7                      | <u>_</u>               |                |             |          |
| сізбен бірге                         | Регистрац                                                                     | ия сертификатов        | в системе безопасности |                |             | an all   |
| ам, где вы                           |                                                                               | < Hasi                 | ад Далее >             | Отмена         |             |          |
| 5                                    |                                                                               |                        |                        | 0              |             | State -  |

Рис. 24 – Процесс получения и регистрации сертификатов.

**3.20.** В случае успешного результата процедуры регистрации, окно примет вид, представленный на (**Рис. 25**).

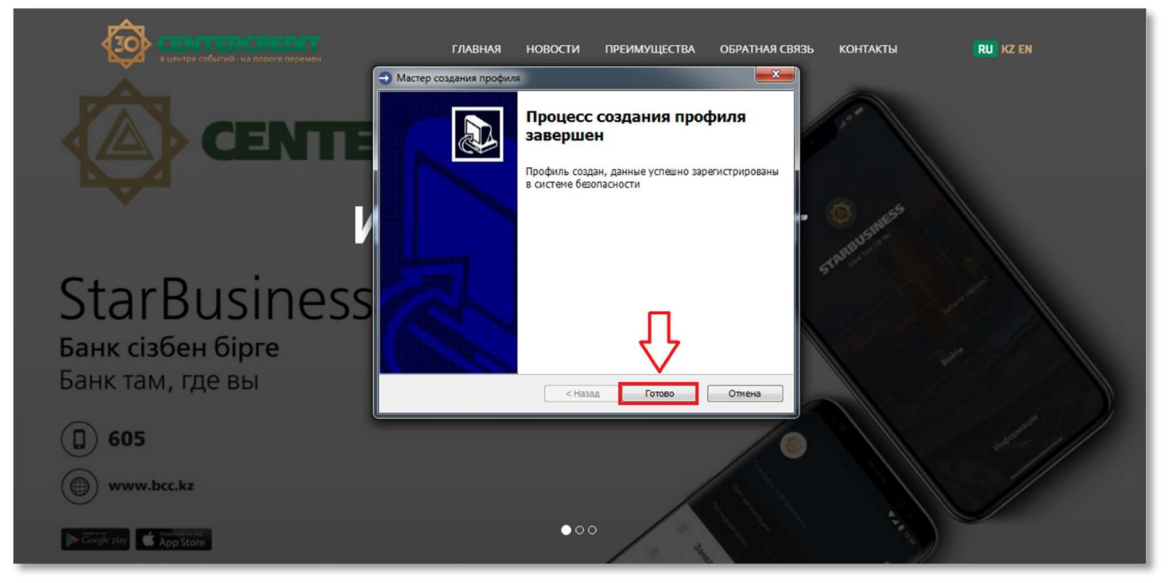

Рис. 25 – Окно завершения процесса создания профиля.

**3.21.** После нажатия на кнопку «Готово», откроется окно выбора профиля в котором будет отображаться созданный вами профиль (Рис. 26).

| СЕЛТЕРСПЕРСТВИТ<br>в центре событий - на пороге перемен | главная                                                    | новости             | ПРЕИМУЩЕСТВА | ОБРАТНАЯ СВЯЗЬ | контакты | RU KZ EN |
|---------------------------------------------------------|------------------------------------------------------------|---------------------|--------------|----------------|----------|----------|
|                                                         | R                                                          |                     |              |                |          | Par      |
| Ин                                                      | <ul> <li>Ак Ка</li> <li>Профиль</li> <li>Пароль</li> </ul> | mal e-Security Clie | nt           | <b>if =</b> 1  |          | > 1      |
| НТРКРЕДИТ БАНКІНЕН<br>К МИЛЛИОНЫНДЫ А                   | د<br>د                                                     |                     | ОК Отнена    | <b>2</b>       |          | 6        |
| 000000                                                  | ) 7                                                        | III QR пла          | 3            |                |          |          |

Рис. 26 – Вход в Систему Интернет Банкинг.

После того как профиль будет создан можно осуществить вход в систему «Интернет-Банкинга». Для этого необходимо в поле Профиль выбрать токен, введите указанный вами пароль от токена и нажмите на кнопку «**OK**».

**Внимание!!!** В случае возникновения ошибки во время создания профиля при сбоях связи с интернетом, вводе некорректных данных пользователя и т.д., необходимо продолжить процесс регистрации. При незавершенной регистрации форматировать KAZTOKEN запрещено!!!

## 4. Смена пароля от KAZTOKEN (для входа в СИБ) с помощью «Панель управления KAZTOKEN».

**4.1.** В меню «Пуск» в списке установленных программ, необходимо найти и запустить приложение «Панель управления KAZTOKEN» (**Рис.27**) Так же можно запустить ярлык на рабочем столе «Панель управления KAZTOKEN» (**Рис.28**).

| ≡ | Лучшее соответствие                                   |  |
|---|-------------------------------------------------------|--|
|   | Панель управления КАZTOKEN<br>Классическое приложение |  |
|   | документы                                             |  |
|   |                                                       |  |
|   |                                                       |  |
|   |                                                       |  |
|   |                                                       |  |

Рис. 27 – Компонент «Панель управления КАZTOKEN».

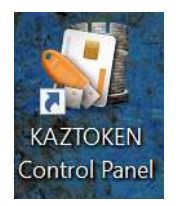

Рис. 28 – Ярлык на рабочем столе «Панель управления KAZTOKEN».

4.2. Смена пароля от пользователя и от администратора.

— Для смены пользовательского пароля (для входа в систему «Интернет-Банкинг»), необходимо запустить «Панель управления KAZTOKEN» (Рис. 27, 28) и нажав на кнопку «Вести PIN-код...» произвести аутентификацию на токене от имени пользователя (набрать действующий пароль для входа в систему) (Рис. 29 и 30).

— Для смены пароля администратора, необходимо запустить «Панель управления KAZTOKEN» (Рис. 27 и 28) и нажав на кнопку «Вести PIN-код...» произвести аутентификацию на токене от имени администратора (*по умолчанию пароль* 87654321) (Рис. 29 и 30).

| Полклонание Сертификаты Настройки О прогр                                                                                              | амме           |
|----------------------------------------------------------------------------------------------------|----------------|
|                                                                                                    | Ввести PIN-код |
| Информация                                                                                                    |                |
| Показать сведения о токене                                                                                                    | Информация     |
| Управление PIN-кодами                                                                                                    |                |
| Разблокировать PIN-коды пользователя.<br>Необходимы права доступа Администратора<br>КАЗТОКЕN                                           | Разблокировать |
| Мзменить PIN-коды пользователя или<br>Администратора. Необходимы соответствующие<br>права доступа                                      | Изменить       |
| Имя токена                                                                                                    |                |
| Задать имя токена. Необходимы констративности в констративности в констрава доступа                                                    | Изменить       |
| Форматирование токена                                                                                                    |                |
| Инициализировать файловую систему и<br>определить политики безопасности токена.<br>Необходимы права доступа Администратора<br>КАZTOKEN | Форматировать  |
|                                                                                                    |                |
|                                                                                                    |                |

Рис. 29 – Панель управления КАΖТОКЕМ.

| ндминистрирование | Сертификаты Настроики       | О програм | ме               |
|-------------------|-----------------------------|-----------|------------------|
| Подключенные КА   | TOKEN                       |           |                  |
| RAZTOKEN 0        | ~                           |           | Ввести PIN-код   |
| Информация        |                             |           |                  |
| Показать све      | дения о токен:              |           | Информация       |
| -                 |                             | EN X      | ing op no griste |
| Управление PIN-   |                             |           | -                |
| Разблокир         | Введите PIN-ко              |           | азблокировать    |
| KAZTOKEN          |                             |           |                  |
| Изменить          | • Подьзователь              | -         | Изменить         |
| права дос         | ОАдминистратор              |           |                  |
| Mara zovava       | РIN-код                     | _         |                  |
| Bagath MM         | l                           | EN        |                  |
| Соответств        | OK                          | Отмена    | Изменить         |
|                   |                             | omena     | 3                |
| сорматирование г  | ровать файдовую систему и   |           |                  |
| определить        | политики безопасности токен | a.        | рорматировать    |
| KAZTOKEN          | права доступа Администрато  | pa        |                  |
|                   |                             |           |                  |
|                   |                             |           |                  |

Рис. 30 – Панель управления КАΖТОКЕМ.

**4.3.** После аутентификации, вам будет предоставлен доступ к функционалу смены пароля (PIN-кода) на KAZTOKEN (**Рис. 31**). Для смены пароля на KAZTOKEN, необходимо нажать на кнопку «**Изменить**».

| министрирование                                    | Сертификаты Настройки С                                                                    | О программе    |
|----------------------------------------------------|--------------------------------------------------------------------------------------------|----------------|
| Подключенные КА2                                   | TOKEN                                                                                      |                |
| 🛹 KAZTOKEN 0                                       | ~                                                                                          | Выйти          |
| Информация                                         |                                                                                            |                |
| Показать све                                       | дения о токене                                                                             | Информация     |
| Управление PIN-ко,                                 | дами                                                                                       |                |
| Разблокиров<br>Необходимь<br>КАДТОКЕМ              | вать PIN-коды пользователя.<br>I права доступа Администратор                               | Разблокировать |
| Изменить Рії<br>Администра<br>права достуг         | N-коды <del>пользователя</del> или<br>гора. Н <del>обходины с</del> оответствук<br>за      | Изменить       |
| Имя токена                                         |                                                                                            |                |
| Задать имя т соответствуя                          | окена. Необходимы<br>ощие права доступа                                                    | Изменить       |
| Форматирование т                                   | окена                                                                                      |                |
| Инициализи<br>определить<br>Необходимь<br>КАZTOKEN | ровать файловую систему и<br>политики безопасности токена<br>і права доступа Администратор | Форматировать  |
|                                                    |                                                                                            |                |

Рис. 31 – Панель управления КАΖТОКЕМ.

4.4. В открывшемся окне, можно ввести новый пароль (Рис. 32).

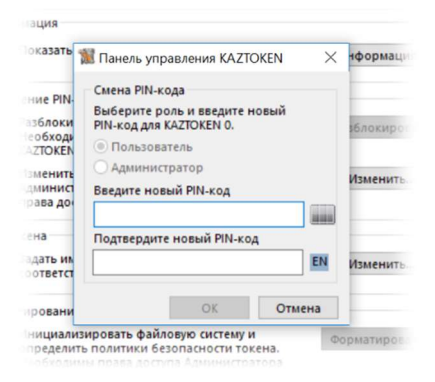

Рис. 32 – Смена пароля пользователя.

### 5. Разблокировка пользовательского пароля (KAZTOKEN).

Разблокировать KAZTOKEN можно двумя способами:

1) На рабочем столе открыть «Панель управления КАZTOKEN» (Рис. 28)> Нажать на «Вести PIN-код...» -> Выбрать «Администратор» и ввести ПИН администратора (по умолчанию 87654321).

2) Меню «Поиск» (лупа) -> найти «Панель управления КАZTOKEN» (Рис. 27) -> Нажать на «Вести РІN-код...» -> Выбрать «Администратор» и ввести ПИН администратора (по умолчанию 87654321).

Нажать на кнопку «Разблокировать» (Рис. 33).

|                                                                        | Сертификаты Настройки О                                                                                | программе      |
|------------------------------------------------------------------------|----------------------------------------------------------------------------------------------------|----------------|
| 🛹 KAZTOKEN 0                                                           | ~                                                                                                    | Выйти          |
| Информация                                                             |                                                                                                    |                |
| Показать све                                                           | едения о токене                                                                                        | Информация     |
| Упр Панель управл                                                      | ления KAZTOKEN                                                                                         |                |
|                                                                        |                                                                                                    | Разблокировать |
| T III PIN                                                              | -код успешно разблокирован                                                                             | Manager        |
|                                                                        |                                                                                                    | e              |
| Имя                                                                    | OK                                                                                                    |                |
| Задать имя т                                                           | гокена. Необходимы<br>ощие права доступа                                                               | Изменить       |
|                                                                        |                                                                                                    |                |
| Форматирование т                                                       | окена                                                                                                  |                |
| Форматирование т<br>Инициализи<br>определить                           | окена<br>провать файловую систему и<br>политики безопасности токена.                                   | Форматировать  |
| Форматирование т<br>Инициализи<br>определить<br>Необходимь<br>КАZTOKEN | окена<br>провать файловую систему и<br>политики безопасности токена.<br>« права доступа Администратора | Форматировать  |
| Форматирование т<br>Инициализи<br>определить<br>Необходимь<br>КАЗТОКЕN | окена<br>провать файловую систему и<br>политики безопасности токена.<br>и права доступа Администратора | Форматировать  |

Рис. 33 – Разблокировка пользователя (KAZTOKEN).